# Análise na Plataforma de Monitoramento - Nota de Aplicação

#### Histórico de Revisão

Versão 1.0 de outubro de 2024: primeira versão

# Sumário

| /isão geral                                        | 1 |
|----------------------------------------------------|---|
| Criar um gráfico                                   | 2 |
| -unções de análise                                 | 4 |
| Parâmetros                                         | 4 |
| Legenda do gráfico                                 | 4 |
| Exportar um arquivo CSV                            | 4 |
| Baixar uma imagem de gráfico                       | 5 |
| O conjunto de dados é muito grande ou muito antigo | 5 |
| Adicionar gráficos                                 | 5 |

# Visão geral

A visualização Análise exibe gráficos e medições detalhados para dispositivos, como otimizadores e inversores no seu sistema, no seu local.

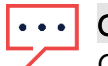

OBS.

O acesso à visualização **Análise** está disponível apenas para Engenheiros de Conta e cargos superiores.

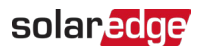

# Criar um gráfico

Para selecionar um parâmetro:

- 1. Faça login na <u>Plataforma de Monitoramento</u>.
- 2. Para acessar o seu sistema, clique no Nome do sistema.
- Clique na visualização Análise. A visualização Análise é exibida.

| Residential Sites Sites                                                                                                    | Alerts Reports Accounts Operations       |                                                                               | Old Dashboard   🕐 😒   🛛 🕴 🤅 |
|----------------------------------------------------------------------------------------------------|------------------------------------------|-------------------------------------------------------------------------------|-----------------------------|
|                                                                                                    | Site Name                                | Q O R Lugar Lugar Adding Reports Adding Adding                                | Previous Interfaire         |
| CHART 1 O                                                                                                    | ⑤ Day ← → Week ~ 10/22/2024 - 10/28/2024 | 8                                                                             |                             |
| Search convolution transe or 3N           •         ® PV & Consumption Demo Site (946594)         >           >         E Inventer 1 (7404A25F-79)           •         @ Meters        |                                          |                                                                               |                             |
| <ul> <li>(2) Production Meter (606126278)</li> <li>(2) Import/Export Meter (4147592)</li> <li>(3) Production Meter (606666271)</li> <li>(4) Import/Export Meter (606567698)</li> </ul> |                                          |                                                                               |                             |
| <ul> <li>♥ [1] Storage</li> <li>(2) Battery 1.2 (630712AC)</li> <li>♥ [5] EV Chargers</li> <li>(5) EVCharger 1 (05F5E9F7-DA)</li> </ul>                                                |                                          |                                                                               |                             |
| ✓ ☆ Environmental<br>☆ Meteorological Data                                                                                                    |                                          | ~~~                                                                           |                             |
|                                                                                                    |                                          | Waiting for Selection                                                         |                             |
|                                                                                                    |                                          | Please select at least one item from the component list and<br>one parameter. |                             |
|                                                                                                    |                                          |                                                                               |                             |
|                                                                                                    |                                          |                                                                               | Trasl                       |

Na árvore de dispositivos, clique no dispositivo que você deseja analisar.
 O dispositivo selecionado é destacado na árvore e seus parâmetros disponíveis são exibidos acima da área do gráfico.

OBS.

Se você não conseguir encontrar um dispositivo, digite o nome ou o número de série do dispositivo no campo **Pesquisar**.

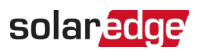

| Residential Sites Sites                                                                                                    | Alerts Reports Accounts Operations                                                                                                    | Old Dashboard   🕐 🤤 ! 💌 📍 |
|----------------------------------------------------------------------------------------------------|----------------------------------------------------------------------------------------------------|---------------------------|
|                                                                                                    | Site Name                                                                                                    | Provisous Interface       |
| CHART 1 O                                                                                                    | ③ Day ← → Week ♥ 10/22/2024 - 10/28/2024 10                                                                                                    |                           |
| Security Consumption Demo Site (544554)          • (*) V & Consumption Demo Site (544554)           • (*) Invester 1 (7460425473)       (*) Induction Mater (606132078)       (*) Induction Mater (606646271)       (*) Induction Mater (606646271)       (*) Induction Mater (606646271)       (*) Induction Mater (60664627)       (*) Siteryse 1 (64754674)       (*) Siteryse 1 (6475474)       (*) Siteryse 1 (64754597740)       (*) Materoenlogical Data | Christen: Freeging & Christenten: Freeging & Consumption: Freeging & Consumption: Freeging & Christenge & Christenge |                           |
| Show Disabled                                                                                                    |                                                                                                    |                           |

5. Nos parâmetros exibidos, selecione seus parâmetros. Um gráfico exibe seus parâmetros.

| Residential Sites 💙 Sites                                                                                                    | es Alerts Reports Accounts Operations                                                           | Old Dashboard 🏾 🕐 😒 🕴 🔹 |
|----------------------------------------------------------------------------------------------------|-------------------------------------------------------------------------------------------------|-------------------------|
|                                                                                                    | Site Name                                                                                       | Previous Interface      |
| CHART 1 O                                                                                                    | e         83 Day         ← →         Week         ▼         10/22/2024 - 10/28/2024         III |                         |
|                                                                                                    | Chart 1                                                                                         |                         |
| <ul> <li>PV &amp; Consumption Damo Site (\$4654)</li> <li>Production Meric (1765AC396759)</li> <li>Of Meters</li> <li>Production Meric (1005 129278)</li> <li>Production Meric (1005 129278)</li> <li>Production Meric (1005 129278)</li> <li>Production Meric (1005 129278)</li> <li>Discraps</li> <li>Storage</li> <li>Storage</li>     &lt;</ul> | Units 1     Units 1       Apply To All Inverters                                                | Car Al                  |
| Show Disabled                                                                                                    | о<br>22 Олт 23 Олт 24 Олт 25 Олт 26 Олт 27 Олт 28 Олт                                           | я                       |

- 6. **Opcional**. No campo **Intervalo de datas**, selecione o intervalo de datas a ser exibido no gráfico. O período padrão é de uma semana.
- 7. **Opcional**. Selecione o tipo de gráfico a ser exibido 🦳 🚛 . O padrão é um gráfico de linhas.
- 8. Para ampliar o gráfico, clique em 😳.

# Funções de análise

#### Parâmetros

- Para obter mais informações sobre um parâmetro, passe o mouse sobre o parâmetro por três segundos ou mais e uma dica de ferramenta será exibida.
- Para aplicar parâmetros a vários dispositivos do mesmo tipo, marque a caixa de seleção
   Aplicar a todos os <componentes> abaixo dos parâmetros.
- Um máximo de dois parâmetros podem ser exibidos em cada gráfico em um máximo de dois eixos Y.

### Legenda do gráfico

- A legenda do gráfico é exibida no lado direito do gráfico.
- Os dispositivos na legenda do gráfico são agrupados por seus parâmetros. O nome do parâmetro é exibido e todos os dispositivos que compartilham esse parâmetro são exibidos sob o nome do parâmetro.
- Para remover os dados de um parâmetro do gráfico, desmarque a caixa de seleção do parâmetro na legenda. Os dados do parâmetro são removidos do gráfico em todos os dispositivos que o compartilham. Para reativar o parâmetro, clique na caixa de seleção do parâmetro.
- Para remover o parâmetro específico de um dispositivo do gráfico, desmarque a caixa de seleção do dispositivo na legenda. Para reativar o dispositivo, clique na caixa de seleção do dispositivo.
- Para excluir parâmetros e dispositivos na legenda, passe o mouse sobre eles e clique no
   X.
- Passar o mouse sobre um parâmetro na legenda destaca o nome do parâmetro e a linha ou barra no gráfico.
- Para limpar sua seleção, clique em Limpar tudo acima da legenda.

#### Nível de zoom

- Os usuários podem ampliar o intervalo de datas arrastando o cursor pelo gráfico. Esse intervalo de datas é baseado na projeção do eixo X.
- Para redefinir o gráfico para a resolução original, clique em **Redefinir zoom** no gráfico.

#### Exportar um arquivo CSV

1. Clique em

O pop-up Exportar para arquivo CSV é exibido. (veja isso no Figma)

- 2. **Opcional**. No campo **Intervalo de datas**, selecione o intervalo de datas. O padrão é o período selecionado no gráfico.
- 3. **Opcional**. No campo **Resolução de dados**, selecione a resolução de dados. O padrão é a resolução selecionada no gráfico.
- 4. Clique em **Exportar.** Um arquivo CSV com os dados do gráfico é baixado para o seu computador.

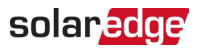

#### Baixar uma imagem de gráfico

Clique em

O sistema gera um arquivo jpg com a imagem do gráfico atual.

#### O conjunto de dados é muito grande ou muito antigo

Se você selecionar um conjunto de dados muito grande ou o conjunto de dados for muito antigo para gerar um gráfico, om pop-up **Conjunto de dados muito grande** será exibido.

| Dataset Too Large                                                                                                    | × |
|----------------------------------------------------------------------------------------------------|---|
| The requested data includes a time range that is either too<br>large and/or too old. We will send you an email with a link to<br>download the CSV file. |   |
| Data Resolution                                                                                                    |   |
| Current Resolution V                                                                                                    |   |
| Send Email To                                                                                                    |   |
| Email                                                                                                    |   |
| Please note, sending the CSV file takes up to 10 minutes. The downloa link is valid for 24 hours.                                                       | d |
| Cancel Export                                                                                                    |   |

- 1. **Opcional**. No campo **Resolução de dados**, selecione a resolução de dados. O padrão é a resolução selecionada no gráfico.
- 2. **Opcional**. No campo **Enviar e-mail para**, selecione um endereço de e-mail para o qual enviar o arquivo CSV. O padrão é o e-mail do usuário atual .
- 3. Clique em Exportar.

Em 10 minutos, o sistema envia um e-mail ao usuário com um link para baixar os dados exportados. Este link para download é válido apenas por 24 horas.

#### Adicionar gráficos

- 1. Clique em + acima da árvore de dispositivos.
- Marque a caixa de seleção do dispositivo.
   Você pode adicionar parâmetros ao novo gráfico.